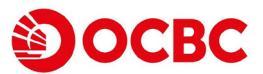

## ●登記個人電子理財

如何登記個人電子理財服務

進入登入頁面並按申請電子理財

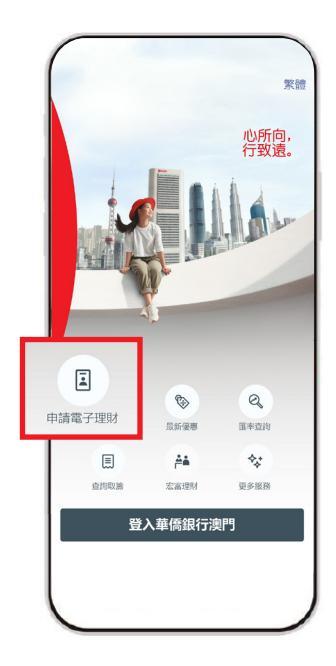

2 選擇以自動櫃員機卡或信用卡 登記

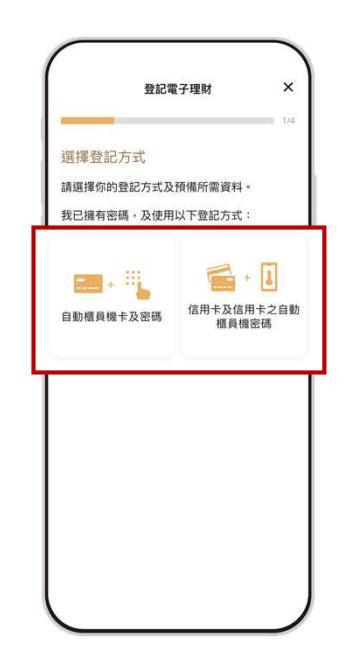

③ 輸入卡號碼及密碼。然後按下一步

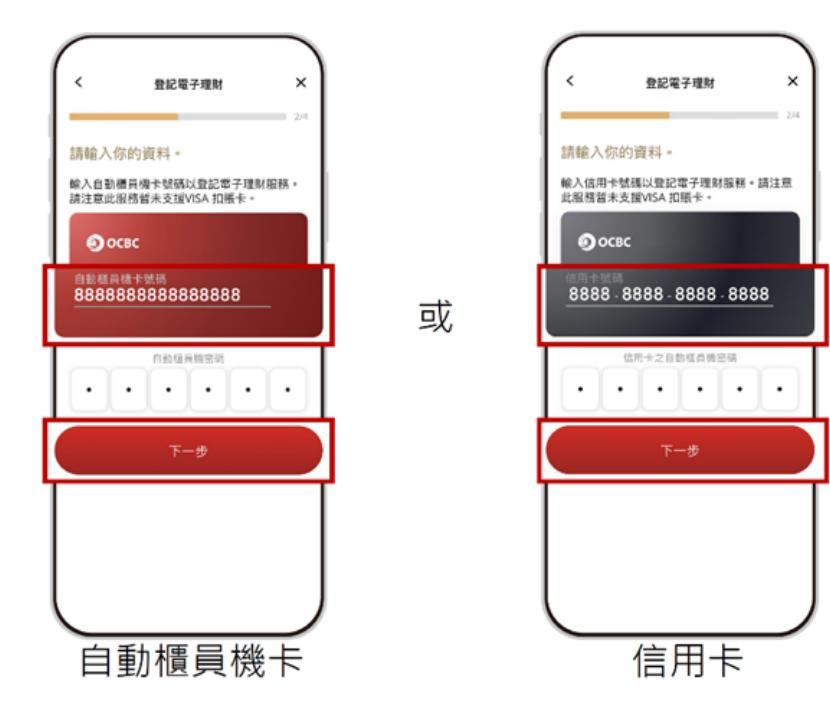

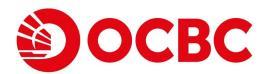

## ❷登記個人電子理財

按發送驗證碼以接收電話短訊並輸入一次性密碼

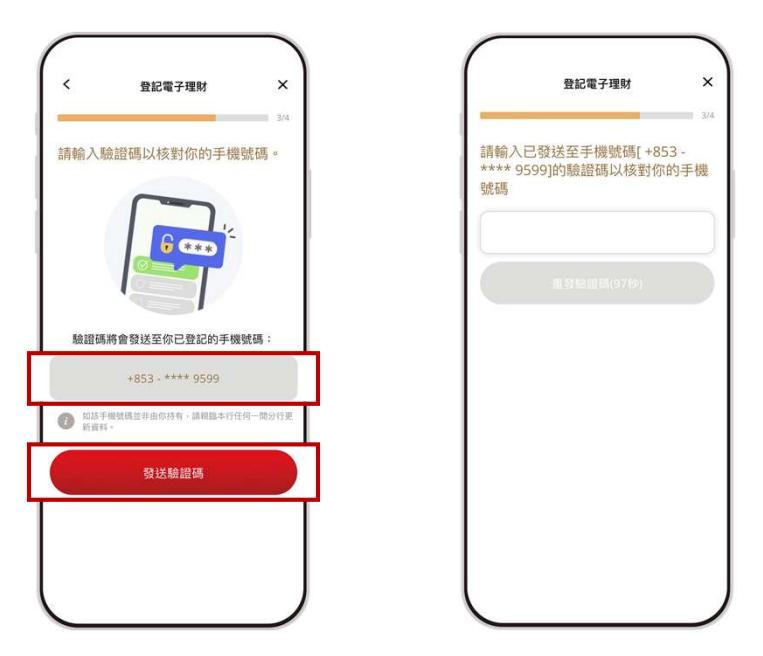

⑤ 設置自選用戶名稱及密碼。點擊以閱讀條款及章則及聲明

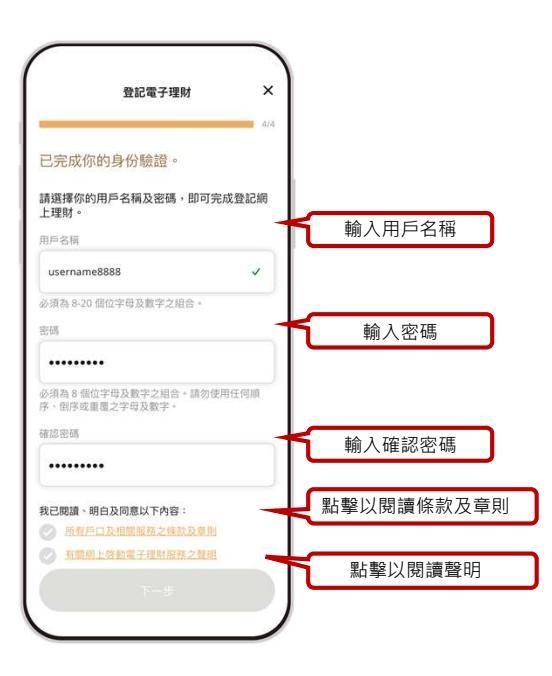

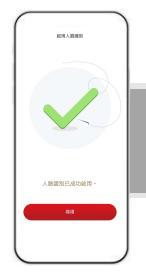

成功登記後,客戶可立即登入個人電子理財